## $\mathsf{BEHEERCONSOLE} \ > \ \mathsf{INLOGGEN} \ \mathsf{MET} \ \mathsf{SSO} \ > \\$

# Microsoft Entra ID SAMLimplementatie

Weergeven in het Helpcentrum: https://bitwarden.com/help/saml-microsoft-entra-id/

## Microsoft Entra ID SAML-implementatie

Dit artikel bevat **Azure-specifieke** hulp voor het configureren van Login met SSO via SAML 2.0. Raadpleeg SAML 2.0 Configuratie voor hulp bij het configureren van inloggen met SSO voor een andere IdP.

Bij de configuratie wordt tegelijkertijd gewerkt met de Bitwarden webapp en de Azure Portal. We raden u aan om beide documenten bij de hand te hebben en de stappen uit te voeren in de volgorde waarin ze zijn beschreven.

### **⊘** Tip

Bent u al een SSO-expert? Sla de instructies in dit artikel over en download schermafbeeldingen van voorbeeldconfiguraties om te vergelijken met je eigen configuratie.

⊥ type: asset-hyperlink id: 7CKe4TX98FPF86eAimKgak

### Open SSO in de webapp

Log in op de Bitwarden web app en open de Admin Console met behulp van de product switcher (ﷺ):

| U Password Manager                | All vaults                                                                                                    |                   |                              | New >>     | BW |
|-----------------------------------|----------------------------------------------------------------------------------------------------|-------------------|------------------------------|------------|----|
| 🗇 Vaults                          |                                                                                                    |                   |                              | Owner      |    |
| 🖉 Send                            |                                                                                                    |                   |                              | Owner      | :  |
| $\ll$ Tools $\sim$                | Q Search vau                                                                                                    | VISA Com<br>Visa, | pany Credit Card<br>*4242    | My Organiz | :  |
| æ Reports                         | ✓ All vaults                                                                                                    | Boro              | onallagin                    |            |    |
| 🕸 Settings 🛛 🗸 🗸                  | My Vault                                                                                                    | myus              | ername                       | Me         | :  |
|                                   | gii Teams Org :<br>+ New organization                                                                                            | Secu              | ire Note                     | Me         | :  |
|                                   | <ul> <li>✓ All items</li> <li>☆ Favorites</li> <li>④ Login</li> <li>□ Card</li> <li>□ Identity</li> <li>□ Secure note</li> </ul> | Shar              | <b>ed Login</b><br>dusername | My Organiz | :  |
| Password Manager                  | <ul><li>✓ Folders</li><li>☐ No folder</li></ul>                                                                                  |                   |                              |            |    |
| Secrets Manager                   | Collections                                                                                                    |                   |                              |            |    |
| a Admin Console<br>资 Toggle Width | ា៌ Trash                                                                                                    |                   |                              |            |    |
|                                   |                                                                                                    | Droduct quitch    |                              |            |    |

Product switcher

Open het scherm Instellingen → Eenmalige aanmelding van uw organisatie:

#### Secure and trusted open source password manager for business

| <b>D bit</b> warden           | Single sign-on 🗰 🕒                                                                                                    |
|-------------------------------|----------------------------------------------------------------------------------------------------|
| 🖉 My Organization 🔍           | Use the <u>require single sign-on authentication policy</u> to require all members to log in with SSO.                                                                                                    |
| Collections                   | Allow SSO authentication                                                                                                    |
| A Members                     | Once set up, your configuration will be saved and members will be able to authenticate using their Identity Provider credentials.                                                                                                    |
| 왕 Groups                      | SSO identifier (required) unique-organization-identifier                                                                                                    |
|                               | Provide this ID to your members to login with SSO. To bypass this step, set up Domain verification                                                                                                    |
| 🛱 Billing 🗸 🗸                 | Member decryption options                                                                                                    |
| Settings                      | Master password                                                                                                    |
| Organization info<br>Policies | Trusted devices Once authenticated, members will decrypt vault data using a key stored on their device. The single organization policy, SSO required policy, and account recovery administration policy with automatic enrollment will turn on when this option is used. |
| Two-step login                |                                                                                                    |
| Import data                   | SAME 2.0                                                                                                    |
| Export vault                  |                                                                                                    |
| Domain verification           | SAML service provider configuration                                                                                                    |
| Single sign-on                | Set a unique SP entity ID                                                                                                    |
| Device approvals              | - SP entity ID                                                                                                    |
| SCIM provisioning             |                                                                                                    |
|                               | SAML 2.0 metadata URL                                                                                                    |
|                               |                                                                                                    |

SAML 2.0 configuratie

Als je dat nog niet hebt gedaan, maak dan een unieke **SSO-identifier** aan voor je organisatie en selecteer **SAML** in het keuzemenu **Type**. Houd dit scherm open voor gemakkelijke referentie.

U kunt de optie **Een unieke SP entiteit ID instellen** in dit stadium uitschakelen als u dat wilt. Als u dit doet, wordt uw organisatie-ID verwijderd uit uw SP entiteit-ID waarde, maar in bijna alle gevallen is het aan te raden om deze optie aan te laten staan.

#### **♀** Tip

Er zijn alternatieve **ontcijferingsopties voor leden**. Leer hoe u aan de slag kunt met SSO met vertrouwde apparaten of Key Connector.

### Een bedrijfsapplicatie maken

Navigeer in de Azure Portal naar Microsoft Entra ID en selecteer Enterprise toepassingen in het navigatiemenu:

#### Home >

| «                           | 🕂 Add \vee 🐯 Manage tenants 🔯 What's new 🛛 👼 Preview f | features 🛛 🔗 Got feedback? 🗸               |
|-----------------------------|--------------------------------------------------------|--------------------------------------------|
| j Overview                  | Overview Monitoring Properties Recommendations         | Tutorials                                  |
| Preview features            |                                                        |                                            |
| Diagnose and solve problems | Search your tenant                                     |                                            |
| <b>/</b> anage              | Basic information                                      |                                            |
| Users                       |                                                        |                                            |
| Groups                      | Name                                                   | Users                                      |
| External Identities         | Tenant ID                                              | Groups                                     |
| Roles and administrators    | Primary domain                                         | Applications                               |
| Administrative units        | License                                                | Devices                                    |
| Delegated admin partners    |                                                        |                                            |
| Enterprise applications     | Alerts                                                 |                                            |
| Devices                     |                                                        |                                            |
| App registrations           | Microsoft Entra Connect v1 Retirement                  | Azure AD is now Microsoft Entra ID         |
| Jdentity Governance         | (formerly AAD Connect) will soon stop working          | Directory. No action is required from you. |
| Application proxy           | to Cloud Sync or Microsoft Entra Connect v2.x.         |                                            |
| Custom security attributes  | Learn more 🖸                                           | Learn more 🖸                               |

#### Selecteer de knop + Nieuwe toepassing:

| Home > Enterprise applications Enterprise applicati Default Directory - Microsoft Entra ID | ions   All applications                                                                                                    | × |
|--------------------------------------------------------------------------------------------|----------------------------------------------------------------------------------------------------|---|
| Overview                                                                                   | + New application 🕑 Refresh 🞍 Download (Export)   🕕 Preview info   🎫 Columns   🐯 Preview features   🔊 Got feedback?                             |   |
| () Overview                                                                                | View, filter, and search applications in your organization that are set up to use your Microsoft Entra tenant as their identity Provider.       |   |
| 🔀 Diagnose and solve problems                                                              | The list of applications that are maintained by your organization are in application registrations.                                             |   |
| Manage                                                                                     | P Search by application name or object ID     Application type == Enterprise Applications ×     Application ID starts with ×     ⁴γ Add filters |   |
|                                                                                            |                                                                                                    |   |

Create new application

#### Selecteer op het scherm Browse Microsoft Entra ID Gallery de knop + Maak uw eigen toepassing:

Home > Default Directory | Enterprise applications > Enterprise applications > Enterprise applications > M applications > M applications > M applications > M applications > M applications > M applications > M applications > M applications > M applications > M applications > M applications > M applications > M application > M application > M applica

Create your own application

Geef de applicatie in het scherm Maak uw eigen applicatie een unieke, Bitwarden-specifieke naam en selecteer de optie (Niet-galerij). Klik op de knop **Maken** als je klaar bent.

### Eenmalige aanmelding inschakelen

Selecteer Eenmalige aanmelding in de navigatie van het scherm Toepassingsoverzicht:

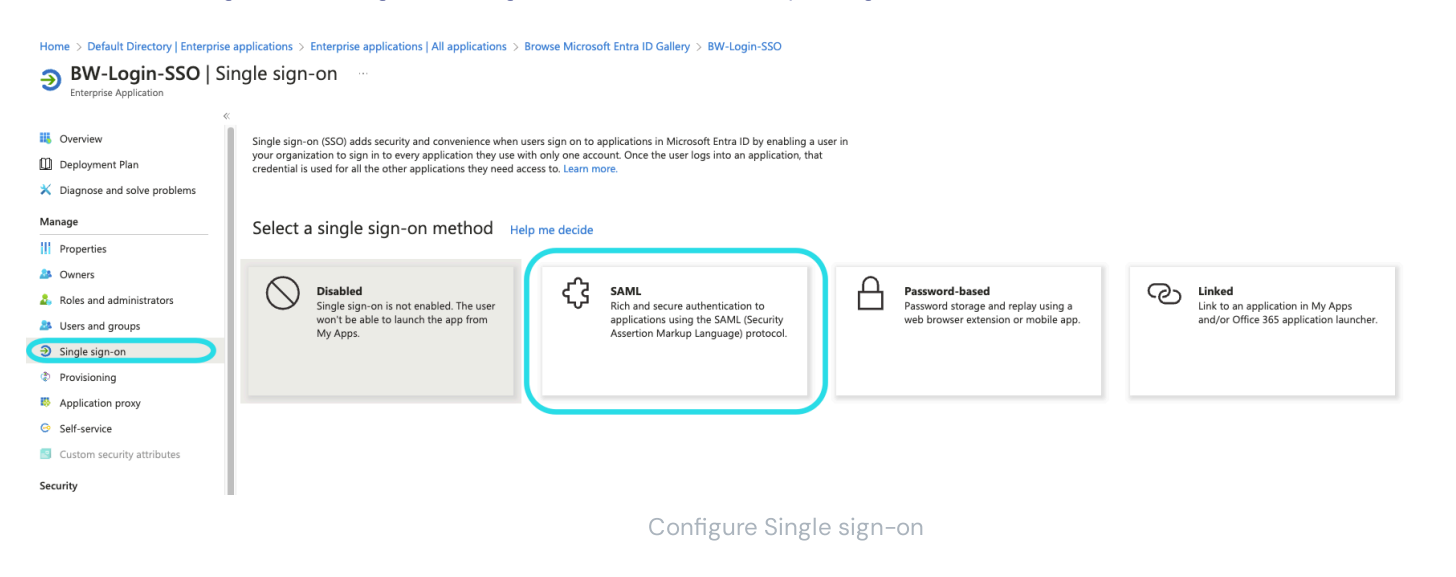

Selecteer **SAML** in het scherm Single Sign-On.

### SAML instellen

#### **Basis SAML-configuratie**

Selecteer de knop Bewerken en configureer de volgende velden:

| Veld                                             | Beschrijving                                                                                                    |
|--------------------------------------------------|----------------------------------------------------------------------------------------------------|
| Identificatiecode<br>(entiteits-ID)              | Stel dit veld in op de vooraf gegenereerde <b>SP entiteit ID</b> .<br>Deze automatisch gegenereerde waarde kan worden gekopieerd vanuit het <b>Instellingen</b> →<br><b>Enkelvoudige aanmelding</b> scherm van de organisatie en zal variëren afhankelijk van uw instelling.                                                                  |
| Antwoord-URL (Assertion<br>Consumer Service URL) | Stel dit veld in op de vooraf gegenereerde <b>URL van de Assertion Consumer Service (ACS)</b> .<br>Deze automatisch gegenereerde waarde kan worden gekopieerd vanuit het <b>Instellingen</b> →<br><b>Enkelvoudige aanmelding</b> scherm van de organisatie en zal variëren afhankelijk van uw instelling.                                     |
| Aanmelden URL                                    | Stel dit veld in op de aanmeldings-URL van waaruit gebruikers toegang krijgen tot Bitwarden.<br>Voor cloud-hosted klanten is dit https://vault.bitwarden.com/#/sso of https://vault.<br>bitwarden.eu/#/sso. Voor zelf gehoste instanties wordt dit bepaald door je geconfigureerde<br>server URL, bijvoorbeeld https://your-domain.com/#/sso. |

### Gebruikersattributen & claims

De standaardclaims die Azure maakt zullen werken met inloggen met SSO, maar je kunt dit gedeelte optioneel gebruiken om de NamelD-indeling te configureren die Azure gebruikt in SAML-reacties.

Selecteer de knop **Bewerken** en selecteer het item **Unieke gebruikersidentificatie (Name ID)** om de NameID-claim te bewerken:

# Attributes & Claims

+ Add new claim + Add a group claim ≡ Columns R Got feedback?

#### Required claim

| Claim name                                                      | Туре | Value                    |     |
|-----------------------------------------------------------------|------|--------------------------|-----|
| Unique User Identifier (Name ID)                                | SAML | user.userprincipalname [ | ••• |
| Additional claims                                               |      |                          |     |
| Claim name                                                      | Туре | Value                    |     |
| http://schemas.xmlsoap.org/ws/2005/05/identity/claims/emailadd  | SAML | user.mail                | ••• |
| http://schemas.xmlsoap.org/ws/2005/05/identity/claims/givenname | SAML | user.givenname           | ••• |
| http://schemas.xmlsoap.org/ws/2005/05/identity/claims/name      | SAML | user.userprincipalname   | ••• |
| http://schemas.xmlsoap.org/ws/2005/05/identity/claims/surname   | SAML | user.surname             | ••• |

Advanced settings

#### Bewerk NaamID Claim

De opties zijn Standaard, E-mailadres, Persistent, Unspecified en Windows gekwalificeerde domeinnaam. Raadpleeg de Microsoft Azure documentatie voor meer informatie.

#### SAML ondertekeningscertificaat

Download het Base64-certificaat voor gebruik tijdens een latere stap.

#### Uw toepassing instellen

Kopieer of noteer de aanmeldings-URL en Microsoft Entra ID Identifier in dit gedeelte voor gebruik tijdens een latere stap:

| You'll need to configure the application t | o link with Microsoft Entra ID. |     |
|--------------------------------------------|---------------------------------|-----|
| Login URL                                  |                                 | . D |
| Microsoft Entra ID Identifier              |                                 | D   |
| Logout URL                                 |                                 | D   |
|                                            | ·                               |     |

## (i) Note

If you receive any key errors when logging in via SSO, try copying the X5O9 certificate information from the Federation Metadata XML file instead.

### Gebruikers en groepen

Selecteer **Gebruikers en groepen** in de navigatie:

|           | Microsoft Azure                                                       |              | esources, services, and docs (G+/)                             |                                  | P                     | Q                    | ©                | ?                  | ٢                   |                                                         |   |
|-----------|-----------------------------------------------------------------------|--------------|----------------------------------------------------------------|----------------------------------|-----------------------|----------------------|------------------|--------------------|---------------------|---------------------------------------------------------|---|
| Ho        | me > Default Directory > E<br>Bitwarden Log<br>Enterprise Application | nterprise ap | pplications > Bitwarden Login with SSC<br>SSO   Users and grou | ps ····                          |                       |                      |                  |                    |                     |                                                         | × |
| <b>II</b> | Overview<br>Deployment Plan                                           | ~            | + Add user/group C Edit I Re                                   | emove 🔑 Up<br>ned users within N | odate Cro<br>Ny Apps. | edentia<br>Set 'visi | ls  <br>ble to u | ≡≡ Co<br>sers?' to | lumns<br>• no in pr | $\bigcirc$ Got feedback?<br>operties to prevent this. → |   |
| Ma        | nage                                                                  |              | First 100 shown, to search all users & gr                      | roups, enter a di                | splay na              | me.                  |                  |                    |                     |                                                         |   |
| Ш         | Properties                                                            |              | Display Name                                                   | Object                           | Туре                  |                      |                  |                    | I                   | Role assigned                                           |   |
| 24        | Owners                                                                |              | No application assignments found                               |                                  |                       |                      |                  |                    |                     |                                                         |   |
| 2,        | Roles and administrators (Pre                                         | view)        |                                                                |                                  |                       |                      |                  |                    |                     |                                                         |   |
| 24        | Users and groups                                                      |              |                                                                |                                  |                       |                      |                  |                    |                     |                                                         |   |
| Э         | Single sign-on                                                        |              |                                                                |                                  |                       |                      |                  |                    |                     |                                                         |   |
| ٢         | Provisioning                                                          |              |                                                                |                                  |                       |                      |                  |                    |                     |                                                         |   |
| 8         | Application proxy                                                     |              |                                                                |                                  |                       |                      |                  |                    |                     |                                                         |   |
| 0         | Self-service                                                          |              |                                                                |                                  |                       |                      |                  |                    |                     |                                                         |   |
|           |                                                                       |              | Assign users                                                   | s or groups                      |                       |                      |                  |                    |                     |                                                         |   |

Selecteer de knop **Gebruiker/groep toevoegen** om toegang tot de login met SSO-toepassing toe te wijzen op gebruikers- of groepsniveau.

### Terug naar de webapp

Op dit punt heb je alles geconfigureerd wat je nodig hebt binnen de context van de Azure Portal. Ga terug naar de Bitwarden web app om de configuratie te voltooien.

Het Single sign-on scherm verdeelt de configuratie in twee secties:

- De configuratie van de SAML-serviceprovider bepaalt het formaat van SAML-verzoeken.
- De configuratie van de SAML identiteitsprovider bepaalt het formaat dat wordt verwacht voor SAML antwoorden.

#### **Configuratie serviceprovider**

Configureer de volgende velden:

| Veld                                               | Beschrijving                                                                                                    |
|----------------------------------------------------|----------------------------------------------------------------------------------------------------|
| Naam ID Formaat                                    | Standaard gebruikt Azure het e-mailadres. Als u deze instelling hebt gewijzigd, selecteert u de overeenkomstige waarde. Stel dit veld anders in op <b>Unspecified</b> of <b>Email Address</b> .                                                                   |
| Algoritme voor uitgaande<br>ondertekening          | Het algoritme dat Bitwarden gebruikt om SAML-verzoeken te ondertekenen.                                                                                                    |
| Ondertekengedrag                                   | Of/wanneer SAML verzoeken ondertekend zullen worden.                                                                                                    |
| Algoritme voor minimale<br>inkomende ondertekening | Standaard ondertekent Azure met RSA SHA-256. Selecteer <mark>rsa-sha256</mark> in de<br>vervolgkeuzelijst.                                                                                                    |
| Ondertekende beweringen                            | Of Bitwarden verwacht dat SAML-asserties worden ondertekend.                                                                                                    |
| Certificaten valideren                             | Vink dit vakje aan bij gebruik van vertrouwde en geldige certificaten van je ldP via een<br>vertrouwde CA. Zelfondertekende certificaten kunnen mislukken tenzij de juiste<br>vertrouwensketens zijn geconfigureerd met het Bitwarden login met SSO docker image. |

Als je klaar bent met de configuratie van de serviceprovider, sla je je werk **op**.

### Configuratie identiteitsprovider

Identity provider configuratie vereist vaak dat je terugkeert naar de Azure Portal om applicatiewaarden op te halen:

### Secure and trusted open source password manager for business

| Veld                                                | Beschrijving                                                                                                    |
|-----------------------------------------------------|----------------------------------------------------------------------------------------------------|
| Entiteit ID                                         | Voer uw <b>Microsoft Entra ID Identifier</b> in, die u hebt opgehaald uit de sectie Uw toepassing instellen van de Azure Portal. Dit veld is hoofdlettergevoelig.                                                                                                |
| Type binding                                        | Stel in op <b>HTTP POST</b> of <b>Redirect</b> .                                                                                                    |
| URL voor service voor eenmalige<br>aanmelding       | Voer uw <b>aanmeldings-URL</b> in, opgehaald uit de sectie Uw toepassing instellen van de<br>Azure Portal.                                                                                                    |
| URL voor service voor eenmalig<br>afmelden          | Inloggen met SSO ondersteunt momenteel <b>geen</b> SLO. Deze optie is gepland voor<br>toekomstige ontwikkeling, maar u kunt deze desgewenst vooraf configureren met uw <b>URL</b><br><b>voor afmelden</b> .                                                      |
| X509 publiek certificaat                            | Plak het gedownloade certificaat, verwijder<br>BEGIN CERTIFICAAT<br>en<br>END CERTIFICAAT<br>De certificaatwaarde is hoofdlettergevoelig, extra spaties, carriage returns en andere<br>vreemde tekens zorgen ervoor dat <b>de certificaatvalidatie mislukt</b> . |
| Algoritme voor uitgaande<br>ondertekening           | Standaard ondertekent Azure met RSA SHA-256. Selecteer <b>rsa-sha256</b> in de vervolgkeuzelijst.                                                                                                    |
| Uitgaande afmeldverzoeken<br>uitschakelen           | Inloggen met SSO ondersteunt momenteel <b>geen</b> SLO. Deze optie is gepland voor<br>toekomstige ontwikkeling.                                                                                                    |
| Authenticatieverzoeken<br>ondertekend willen hebben | Of Azure verwacht dat SAML verzoeken worden ondertekend.                                                                                                    |

### (i) Note

Let bij het invullen van het X509-certificaat op de vervaldatum. Certificaten zullen vernieuwd moeten worden om onderbrekingen in de dienstverlening aan SSO eindgebruikers te voorkomen. Als een certificaat is verlopen, kunnen de accounts Admin en Eigenaar altijd inloggen met e-mailadres en hoofdwachtwoord.

Sla uw werk op wanneer u klaar bent met de configuratie van de identity provider.

### **∂** Tip

Je kunt gebruikers verplichten om in te loggen met SSO door het authenticatiebeleid voor eenmalige aanmelding te activeren. Let op, hiervoor moet ook het beleid voor één organisatie worden geactiveerd. Meer informatie.

### De configuratie testen

Zodra je configuratie voltooid is, kun je deze testen door te navigeren naar https://vault.bitwarden.com, je e-mailadres in te voeren, **Doorgaan** te selecteren en de knop **Enterprise Single-On** te selecteren:

| Log in to Bitwarden                              |
|--------------------------------------------------|
| Email address (required)          Remember email |
| Continue                                         |
| or                                               |
| & Log in with passkey                            |
| 🖻 Use single sign-on                             |
|                                                  |
| New to Bitwarden? Create account                 |

Enterprise single sign on en hoofdwachtwoord

Voer de geconfigureerde organisatie-ID in en selecteer **Aanmelden**. Als uw implementatie met succes is geconfigureerd, wordt u doorgestuurd naar het inlogscherm van Microsoft:

| Microsoft                  |       |
|----------------------------|-------|
| Sign in                    |       |
| Email, phone, or Skype     |       |
| Can't access your account? |       |
|                            |       |
|                            | Maria |
|                            | Next  |
|                            | Next  |
|                            | Next  |

Azure login screen

Nadat u zich hebt geverifieerd met uw Azure-referenties, voert u uw Bitwarden-hoofdwachtwoord in om uw kluis te ontsleutelen!

#### (i) Note

Bitwarden ondersteunt geen ongevraagde antwoorden, dus inloggen vanuit je IdP zal resulteren in een foutmelding. De SSOaanmeldingsstroom moet worden geïnitieerd vanuit Bitwarden. Azure SAML-beheerders kunnen een App-registratie instellen zodat gebruikers worden doorgestuurd naar de inlogpagina voor de Bitwarden-webkluis.

- 1. Schakel de bestaande Bitwarden-knop uit op de pagina **Alle toepassingen** door te navigeren naar de huidige Bitwarden Enterprise-toepassing en eigenschappen te selecteren en de optie **Zichtbaar voor gebruikers** in te stellen op **Nee**.
- 2. Maak de App Registratie door te navigeren naar **App Registraties** en **Nieuwe Registratie** te selecteren.
- 3. Geef een naam op voor de toepassing, zoals **Bitwarden SSO**. Geen omleidings-URL opgeven. Selecteer **Registreren** om het forum te voltooien.
- 4. Zodra de app is gemaakt, navigeer je naar Branding & Properties in het navigatiemenu.
- 5. Voeg de volgende instellingen toe aan de applicatie:
  - 1. Upload een logo voor herkenning bij de eindgebruiker. Je kunt het Bitwarden-logo hier ophalen.
  - 2. Stel de **URL van de startpagina** in op de inlogpagina van uw Bitwarden-client, zoals https://vault.bitwarden.com/#/ login of uw-zelf-gehosteURL.com.

Zodra dit proces is voltooid, hebben toegewezen gebruikers een Bitwarden-applicatie die hen rechtstreeks koppelt aan de inlogpagina voor de Bitwarden-webkluis.